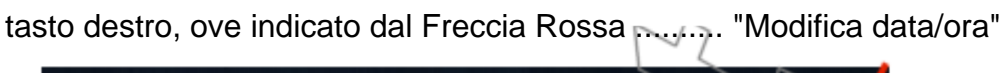

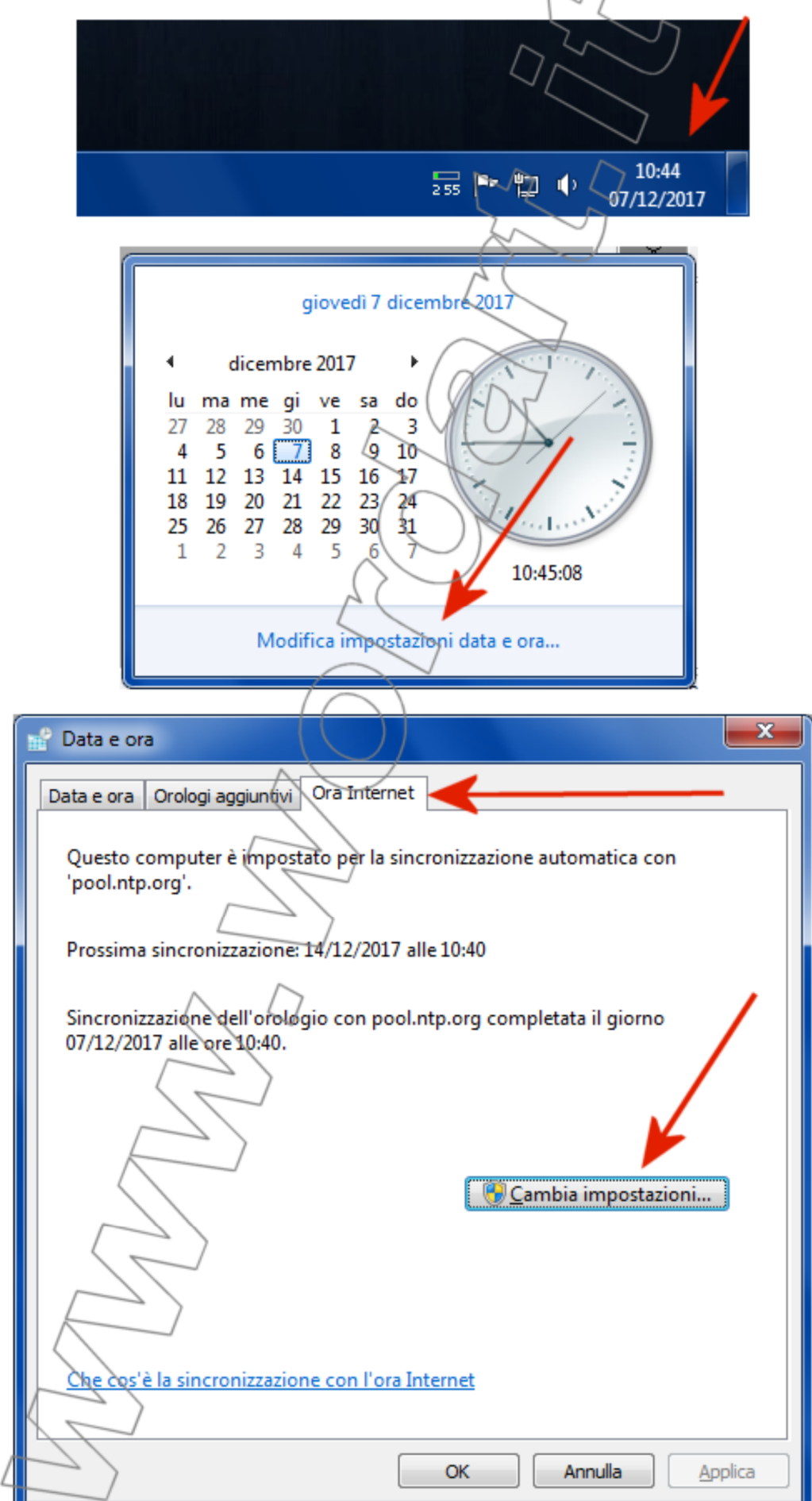

Continua pagina seguente ....

## Inserire il testo: it. pool.ntp.org

come indicato ...

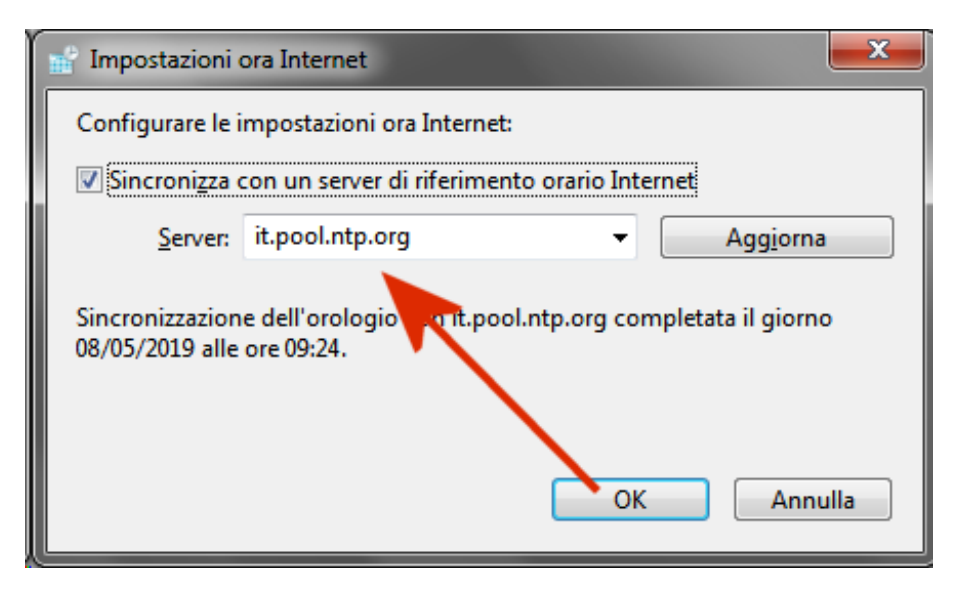

Quindi clikkare su "Aggiorna" attendere la Sincronizzazione ed infine su "OK"